| entusiasmo               | 1. CAPITAL DE TRABAJO<br>1.1 EFECTIVO Y BANCOS                           |         |
|--------------------------|--------------------------------------------------------------------------|---------|
|                          | Código: MPR-1-1.1-CORP-RMDB                                              |         |
| MANUAL DE PROCEDIMIENTOS | PROCEDIMIENTO:<br>REMESAS (DEPÓSITO BANCARIO) POR ALQUILER DE<br>LOCALES |         |
|                          | Emisión                                                                  | Página: |
| CORPORATIVO              | 20/12/2022                                                               | 1/3     |

#### ALCANCE

- a. Procedimientos predecesores
  - 1. Facturación de locales, comerciales y otros
- b. Objetivo del procedimiento: Controlar el efectivo generado por el cobro de locales, verificando que se realice correctamente la remesa bancaria.
- c. Procedimientos sucesores
  - 1. Conciliación de cuentas bancarias

#### CARGO RESPONSABLE

a. Gerente de servicio administrativo de estaciones (GSAE)

# CARGOS INVOLUCRADOS

a. Auxiliar de servicio de recepción y facturación (ASRF)

#### TIEMPOS

a. Cuando sea necesario

#### **INDICADORES CLAVES**

- a. Número de remesas semanales por negocio
- b. Monto promedio por remesa por negocio
- c. Número remesas de terceros a GEnt

#### TERMINOLOGÍA

- d. **Recibo de cobro:** Es un recibo o justificante de pago es una constancia que sirve para comprobar que se ha cumplido con el pago.
- e. **Remesa:** Deposito bancario del pago del cliente, por medio de efectivo o cheque, con su respectivo comprobante de remesa

| Redactores: Carlos Gongora | Revisado por:                      | Aprobado por:    |
|----------------------------|------------------------------------|------------------|
| Revisores: Carlos Gongora  | Natalia Tobón Coral, Jenny Orantes | José Tovar Oliva |
| Fecha:                     | Fecha:                             | Fecha:           |

| entusiasmo               | 1. CAPITAL DE TRABAJO<br>1.1 EFECTIVO Y BANCOS                           |         |
|--------------------------|--------------------------------------------------------------------------|---------|
|                          | Código: MPR-1-1.1-CORP-RMDB                                              |         |
| MANUAL DE PROCEDIMIENTOS | PROCEDIMIENTO:<br>REMESAS (DEPÓSITO BANCARIO) POR ALQUILER DE<br>LOCALES |         |
|                          | Emisión                                                                  | Página: |
| CORPORATIVO              | 20/12/2022                                                               | 2/3     |

# ACUERDOS Y COMPROMISOS

Todo procedimiento aprobado por José Tovar Oliva, deberá ser auditado para garantizar su objetividad y cumplimiento.

La firma de dicho documento por todos los asistentes, hará constar el compromiso, validez, vigencia y obligatoriedad de las partes involucradas, con el propósito de ser más eficientes y productivos en todos los procesos que se realicen dentro de Grupo Entusiasmo S.A de C.V.

| NOMBRE              | PUESTO DE TRABAJO                                          | FIRMA |
|---------------------|------------------------------------------------------------|-------|
| José Tovar Oliva    | Director General                                           |       |
| Natalia Tobón Coral | Directora de Servicio de Mercadeo y Transformación Digital |       |
| Lissette Gonzalez   | Gerente de Servicio de Administración                      |       |
| Karla Beltrán       | Auxiliar de Servicio de Prevención de Riesgos              |       |
| Jenny Orantes       | Jefe de servicio de Mercadeo                               |       |
| Erles Gómez         | Gerente General Operativo                                  |       |
| Carlos Gongora      | Gerente de servicio administrativo de estaciones           |       |
| Michelle Vides      | Auxiliar de servicio de facturacion y recepcion            |       |

| Redactores: Carlos Gongora | Revisado por:                      | Aprobado por:    |
|----------------------------|------------------------------------|------------------|
| Revisores: Carlos Gongora  | Natalia Tobón Coral, Jenny Orantes | José Tovar Oliva |
| Fecha:                     | Fecha:                             | Fecha:           |

| entusiasmo               | 1. CAPITAL DE TRABAJO<br>1.1 EFECTIVO Y BANCOS                           |         |
|--------------------------|--------------------------------------------------------------------------|---------|
|                          | Código: MPR-1-1.1-CORP-RMDB                                              |         |
| MANUAL DE PROCEDIMIENTOS | PROCEDIMIENTO:<br>REMESAS (DEPÓSITO BANCARIO) POR ALQUILER DE<br>LOCALES |         |
|                          | Emisión                                                                  | Página: |
| CORPORATIVO              | 20/12/2022                                                               | 3/3     |

# PROCEDIMIENTO

### Gerente de servicio administrativo de estaciones (GSAE)

### I. Solicitud de documentos para cobro al cliente

- 1. GSAE, solicita al auxiliar de servicio de recepción y facturación, el crédito fiscal o recibo de cobro del local correspondiente a cobrar
- 2. Visita al cliente para realizar el respectivo cobro, recibe el efectivo y procede a contarlo.
- 3. Realiza la remesa y deposita el sobre en la caja fuerte
  - a. Si es crédito fiscal, se remesa a la cuenta de Grupo Entusiasmo SA de CV
  - b. Sii es recibo, se remesa a la cuenta del Director General
- 4. Anexa una copia de la remesa al reporte de corte del día de la estación y entrega a ASRF otra copia para la liquidación del pago de la factura en Odoo.
- 5. Notifica al Gerente de servicio de tesorería, por medio de una foto de remesa y folio, para que revise en la banca, que ya está aplicado el pago
- 6. Realiza el registro de pago en un archivo de excel "Control de pago mensual de locales" que se comparte al Gerente de servicio de tesorería y al Director General

# Auxiliar de servicio de recepción y facturación (ASRF)

# II. Creacion de pago en Odoo de alquileres

- 1. Ingresa al módulo Alquiler
- a. Clic en Crear/ digitar el nombre del cliente o local/ Agrega la Tarifa/ Tipo de pago/ Agregar Tipo de producto/ Clic en otra Información/ Almacen (Administracion corporativo)/Clic en Confirmar/validar/recoger/Crear el CCF/ agregar fecha/ una vez creado el CCF selecciona el diario/clic en cheque de crédito fiscal/selecciona la cuenta analitica/ actualiza el impuesto/ confirmar/imprime el comprobante de crédito fiscal ventas

# III. Liquidación de pago en Odoo

- 1. Ingresa al Modulo de Alquiler
  - a. Ingresa a la factura
  - b. Clic en opción "Registrar pago"
  - c. Selecciona el banco que conduce al pago
  - d. Coloca fecha de pago
  - e. Selecciona en la opción de crear
  - f. Anexa la foto del comprobante de pago

#### **FIN DE PROCEDIMIENTO**

| Redactores: Carlos Gongora | Revisado por:                      | Aprobado por:    |
|----------------------------|------------------------------------|------------------|
| Revisores: Carlos Gongora  | Natalia Tobón Coral, Jenny Orantes | José Tovar Oliva |
| Fecha:                     | Fecha:                             | Fecha:           |